Wojciech Myszka

# Geany

2016-05-07 08:55:45 +0200

To chyba najprostsze środowisko. Można z niego korzystać do tworzenia większych projektów, ale można też używać do budowy programów "ad-hoc".

## 1. Program ad hoc

Uruchamiamy program albo wybierając odpowiednią pozycję w menu albo pisząc w terminalu geany

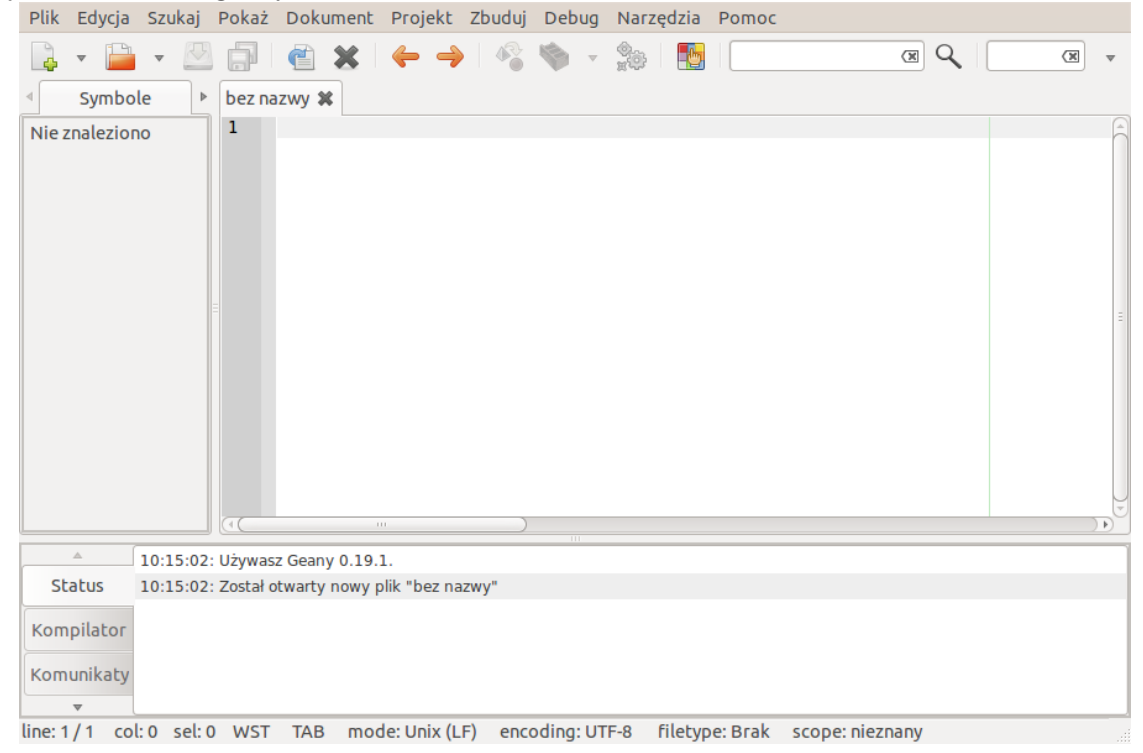

Następnie z menu wybieramy Plik $\rightarrow$ Nowy (z szablonu) a tam main.c. Okno programu wygląda teraz tak:

| Plik Edycja Szukaj      | Pokaż Dokume     | nt Projekt Zbuduj Debug Narzędzia Pomoc                              |
|-------------------------|------------------|----------------------------------------------------------------------|
| 📮 🕶 📄 👻 💆               |                  |                                                                      |
|                         | bez nazwy.c 🗱    |                                                                      |
| Nie znaleziono          | 1 //             | bez nazwy.c                                                          |
|                         | 2 //             |                                                                      |
|                         | 3 //             | Copyright 2011 wojciech myszka <myszka@tryt></myszka@tryt>           |
|                         | 4 //             |                                                                      |
|                         | 5 //             | inis program is free software; you can redistribute it and/or modify |
|                         | 0 //             | the Free Seftware Foundation, either version 2 of the License as     |
|                         | 8 //             | (at your option) any later version                                   |
|                         | 9 //             | (ac your operany any care reroran                                    |
|                         | 10 //            | This program is distributed in the hope that it will be useful,      |
|                         | 11 //            | but WITHOUT ANY WARRANTY; without even the implied warranty of       |
|                         | 12 //            | MERCHANTABILITY or FITNESS FOR A PARTICULAR PURPOSE. See the         |
|                         | 13 //            | GNU General Public License for more details.                         |
|                         | 14 //            |                                                                      |
|                         | 15 //            | You should have received a copy of the GNU General Public License    |
|                         | 10 //            | along with this program; if not, write to the Free Software          |
|                         | 18 //            | $M\Delta = 0.2110 - 1301$ USA                                        |
|                         | 19               |                                                                      |
|                         | 20               |                                                                      |
|                         | 21 #includ       | le <stdio.h></stdio.h>                                               |
|                         | 22               |                                                                      |
|                         | 23 int mai       | .n( <b>int</b> argc, <b>char</b> **argv)                             |
|                         | 24 ₽{            |                                                                      |
|                         | 25               |                                                                      |
|                         | 20 ret           | urn 0;                                                               |
|                         | 27 }             |                                                                      |
|                         | 20               |                                                                      |
|                         | 00               |                                                                      |
| ▲ 10:15:02:             | Używasz Geany 0. | 19.1.                                                                |
| line: 1 / 29 col: 19 se | el: 0 WST TAB    | mode: Unix (LF) encoding: UTF-8 filetype: C scope: nieznany          |

i możemy rozpocząć pisanie programu, czyli wstawiać zawartość przed poleceniem return. Dopiszmy tam

```
printf("ala ma kota\n");
```

Po dokonaniu zmian powinniśmy utworzony program zapisać Plik  $\rightarrow$  Zapisz jako i podajemy jakąś nazwę. Jeżeli mogę coś doradzić, to najlepiej będzie jeżeli nazwa nie będzie zawierała żadnych odstępów (zamiast nich można stosować znak podkreślenia) i polskich liter. Powinna też mieć rozszerzenie c (czyli po kropce powinna występować literka c). Na przykład ala.c

Teraz możemy program skompilować i uruchomić. Z meny Zbuduj wybieramy Zbuduj (albo naciskamy klawisz F9). Aby uruchomić z menu Zbuduj wybieramy Execute (albo naciskamy klawisz F5).

Na potrzeby wykonania otwiera się osobne okienko terminala:

```
ala ma kota
______
(program exited with code: 0)
Press return to continue
```

Naciśnięcie klawisza Enter powoduje zakończenie wykonania i zamknięcie okienka.

## 2. Funkcje matematyczne

Aby w programie móc skorzystać z funkcji matematycznych należy skonfigurować środowisko pracy. Polega ono na wykonaniu dwu dodatkowych czynności:

 Po pierwsze zadeklarować w nagłówku, że z funkcji matematycznych będziemy korzystali, umieszczając linię #include <math.h>

2. PO drugie skonfigurować środowisko IDE. W przypadku programu geany polega to na otwarciu okienka Zbuduj → Zdefiniuj polecenie budowania i w polu "C Poleceń" dla Build dodać na końcu wiersza, (po odstępie) "-lm" gcc -Wall -o "%e" "%f" żeby uzyskać gcc -Wall -o "%e" "%f" -lm Oraz kliknąć OK

| Item                                                                                    | Etykieta                               | Polecenie                             | Working directory | Clear |  |  |  |  |  |
|-----------------------------------------------------------------------------------------|----------------------------------------|---------------------------------------|-------------------|-------|--|--|--|--|--|
| C source file Commands                                                                  |                                        |                                       |                   |       |  |  |  |  |  |
| 1:                                                                                      | Skompiluj                              | gcc -Wall -c "%f"                     |                   |       |  |  |  |  |  |
| 2:                                                                                      | Zbuduj                                 | c -Wall -o "%e" "%f" <mark>-lm</mark> |                   |       |  |  |  |  |  |
| 3:                                                                                      |                                        |                                       |                   |       |  |  |  |  |  |
|                                                                                         | Error Regular Expression:              |                                       |                   |       |  |  |  |  |  |
| Non-Filetype Commands                                                                   |                                        |                                       |                   |       |  |  |  |  |  |
| 1:                                                                                      | Make                                   | make                                  |                   |       |  |  |  |  |  |
| 2:                                                                                      | Zbuduj przy użyciu własnych parametrów | make                                  |                   |       |  |  |  |  |  |
| 3:                                                                                      | Zbuduj obiekt                          | make %e.o                             |                   |       |  |  |  |  |  |
| 4:                                                                                      |                                        |                                       |                   |       |  |  |  |  |  |
| Error Regular Expression:                                                               |                                        |                                       |                   |       |  |  |  |  |  |
| Note: Item 2 opens a dialog and appends the response to the command.                    |                                        |                                       |                   |       |  |  |  |  |  |
| Execu                                                                                   | ite Commands                           |                                       |                   |       |  |  |  |  |  |
| 1:                                                                                      | Execute                                | "./%e"                                |                   |       |  |  |  |  |  |
| 2:                                                                                      |                                        |                                       |                   |       |  |  |  |  |  |
| %d, %e, %f, %p are substituted in command and directory fields, see manual for details. |                                        |                                       |                   |       |  |  |  |  |  |
| Anuluj OK                                                                               |                                        |                                       |                   |       |  |  |  |  |  |

#### 3. Geany pod Windows

Można próbować zainstalować Geany i kompilator C w środowisku Windows. Opisane to zostało w osobnym dokumencie.

### 4. Projekt

Geany jest jednym z prostszych IDE, więc nie daje zbyt wielu możliwości. Wydaje się jednak, że w każdym przypadku należy korzystać z projektów. Aby utworzyć projet postępujemy w następujący sposob:

1. Z menu **Projekt** wybieramy **Nowy**. Wpisujemy nazwę projektu. Najlepiej aby dla każdych zajęć był osobny projekt.

|        | v      | 30        | v     |        | v 1    | 5      |          |      |    |
|--------|--------|-----------|-------|--------|--------|--------|----------|------|----|
| 80     | Nowy   | projekt   |       |        |        |        |          |      |    |
|        |        | Nazwa:    |       |        |        |        |          |      | ×  |
|        | Nazv   | va pliku: | /home | e/mysz | ka/pro | jekty/ |          | ×    |    |
| Katalo | g pods | tawowy    | /home | e/mysz | ka/pro | jekty/ |          | ×    |    |
|        |        |           |       |        | An     | uluj   | <b>b</b> | Jtwó | rz |

- 2. Z menu **Plik** wybieramy **Nowy według szablonu:** main.c. (Uwaga, wybranie main.cxx pozwoli bez problemu korzystać z różnych konstrkcji dostępnych w języku C++<sup>1</sup>.
- 3. Plik zapisujemy (menu  $\text{Plik} \rightarrow \text{Zapisz}$  i wybieramy jakąś nazwę. Może to być main.c, albo cokolwiek innego.

## 5. Wersja PDF tego dokumentu...

 $\dots$  pod adresem.

Wersja: 42 z drobnymi modyfikacjami! data ostatniej modyfikacji 2016-04-24 14:32:08 +0200

 $<sup>^{1}</sup>$  Ale i tak zajęcia poświęcone są językowi C!